# Power Racer 270™ *Customízev*

# Manuale

V1.0

Indice

- 1. Introduzione
- 2. Panoramica
- 3. Utilizzare Power Racer 270 Customizer
- 4. Collegare Power Racer 270
- 5. Riconfigurazione Tasti
- 6. Sensibilità Volante
- 7. Vibrazione
- 8. Creare un Nuovo Profilo
- 9. Ripristinare le Impostazioni di Fabbrica su un Profilo
- 10. Indicatori
- 11. Assistenza Tecnica

#### 1. Introduzione

Power Racer 270<sup>™</sup> Customizer è un applicazione scaricabile per PC gratuita che permette di personalizzare i tre profili disponibili su Power Racer 270<sup>™</sup>. Il software è scaricabile dal sito di Datel, www.codejunies.com.

Utilizzando il software e il cavo USB per collegare Power Racer 270<sup>™</sup> ad un PC, è possibile modificare la funzione dei tasti, la sensibilità del volante, e attivare o disattivare determinate luci per ognuno dei profili di Power Racer 270<sup>™</sup>. In questo modo puoi personalizzare ogni profilo in modo che funzioni esattamente come vuoi tu per giochi diversi.

Finalmente sei libero di personalizzare il tuo volante con un software completamente gratuito, utilizzando le impostazioni che ti fanno giocare meglio e vincere più spesso. Per ulteriori informazioni sull'uso di Power Racer 270 Customizer, fare riferimento al seguente manuale.

|                                                                 |                                            | 8                                    | 123                     | Profiles                |             |
|-----------------------------------------------------------------|--------------------------------------------|--------------------------------------|-------------------------|-------------------------|-------------|
|                                                                 |                                            |                                      |                         |                         |             |
|                                                                 | Cher May Austra Starty Rest                | anan Res Light Provi Light Can Ma    |                         | Ē                       |             |
| Tasto informazione: Utiliz                                      | zza questo tasto p                         | er accedere all'aı                   | rticolo di assistenza   | a sul sito www.codej    | unkies.com  |
| 1 2 3 Tasti selezione p                                         | p <b>rofilo:</b> Utilizza que              | esti per seleziona                   | re uno dei tre prof     | ili di Power Racer 27   | 0.          |
| Tasto Elimina Impostazio                                        | ni: Cancella le imp                        | ostazioni attuali                    | di tutti i tasti e la s | ensibilità del volante  | 2.          |
| Tasto Assegnazione Imp                                          | oostazioni: Memo                           | rizza le impostazi                   | oni attuali su tutti    | i profili               |             |
| Tasto Di Ripristino: Ripr                                       | istina le configura                        | zioni predefinite                    | per un profilo.         |                         |             |
| <b>V</b><br>New Light Tasto Luce Posteriore: Att                | tiva o disattiva la li                     | uce che mostra il                    | livello di acceleraz    | ione e frenaggio.       |             |
| Front Light Tasto Luce Frontale: Attiv                          | va o disattiva la luc                      | e che mostra l'u                     | so del cambio a far     | falla.                  |             |
| Tasti Vibrazione: Impo                                          | osta il livello di vib                     | razione.                             |                         |                         |             |
| t C C Tasti Direzion<br>sinistra).                              | <b>nali Analogici:</b> Rap                 | presentano i tas                     | ti analogici direzioi   | nali di destra (su, des | stra, giù e |
| Tasti Direzior                                                  | nali D-Pad: Rappre                         | sentano i tasti de                   | el D-Pad (giù, sinist   | ra, destra, su).        |             |
| 🔀 📧 Tasti "Click" Destro e<br>gamepad.                          | Sinistro: L'equiva                         | ente di premere                      | le levette analogic     | he di destra e sinistr  | a su un     |
| <b>Tasti Sterzata Massim</b><br>sinistra indipendentemente dall | na Destra e Sinistr<br>la posizione del vo | <b>a:</b> Utilizzare per o<br>lante. | creare l'effetto di u   | ina sterzata massima    | a destra c  |
| Regolazione Sensib                                              | <b>vilità Volante:</b> Utili               | zzare per modifi                     | care la sensibilità d   | el volante.             |             |
| 3. Utilizzare Power Racer 27                                    | 0 Customizer                               |                                      |                         |                         |             |
|                                                                 |                                            |                                      |                         |                         |             |

Scaricare il software Power Racer 270 Customizer dalla sezione "support" del sito Datel www.codejunkies.com. Il software non richiede un installazione, basta fare un doppio click sul file "PowerRacer270.exe" per avviare il programma. Dopo avere scaricato il software come spiegato nella sezione precedente del manuale, è necessario collegare il volante Power Racer 270 per potere iniziare a personalizzare il volante. Per il collegamento seguire questi semplici passi:

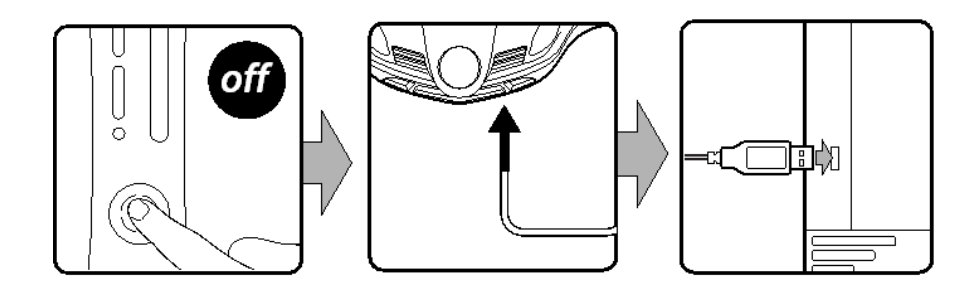

#### Passo 1:

Assicurarsi che la Xbox 360 sia spenta.

#### Passo 2:

Collegare l'estremità più piccola del cavo USB di ricarica (incluso nella confezione) nell'apposito connettore situato sul retro di Power Racer 270.

#### Passo 3:

Collegare l'estremità più grande del cavo USB di ricarica (incluso nella confezione) in una qualsiasi porta USB libera del tuo computer. Una volta che Windows ha installato automaticamente il volante, il software di personalizzazione rileverà Power Racer 270.

#### 5. Riconfigurazione Tasti

La riconfigurazione dei tasti ti permette di decidere quale funzione assegnare a quale tasto, dandoti il controllo completo sulla configurazione del volante. Come prima cosa è necessario cancellare il tasto assegnato ad una determinata funzione, successivamente è possibile assegnarne uno nuovo come descritto in seguito:

#### Passo 1:

Collegare Power Racer 270 al PC come descritto nella sezione precedente del manuale.

#### Passo 2:

Selezionare il profilo che desideri personalizzare utilizzando i tasti '1', '2' o '3'.

# Passo 3:

Per ognuna delle funzioni che desideri modificare, sposta il tasto attualmente assegnato a quella funzione nell'area in basso a destra dello schermo utilizzando il sistema drag and drop. In questo modo si rimuove il tasto attualmente assegnato alla funzione.

#### Passo 4:

Sempre utilizzando il drag and drop, trascina i tasti dall'area in basso a destra dello schermo sulla funzione che vuoi assegnarli.

#### Passo 5:

Una volta che hai finito di assegnare i tasti, applica le modifiche apportate cliccando sul tasto "Assign Setting".

#### 6. Sensibilità Volante

Le modifiche sulla sensibilità del volante permettono di diminuire la zona inattiva del volante oppure di aumentare la sensibilità del volante modificando l'area della zona attiva. A seconda del gioco in uso, un lieve movimento del volante potrebbe essere presente nella zona inattiva. La zona inattiva permette di ignorare piccoli movimenti del volante che vengono effettuati per errore. Invece la diminuzione della zona attiva diminuisce il movimento necessario per raggiungere la sterzata massima.

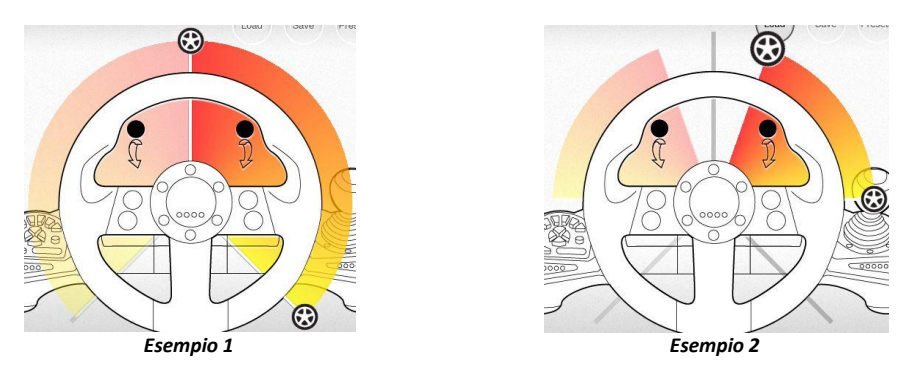

Nell'Esempio 1 non è stata rimossa la zona inattiva e non è stata diminuita l'area attiva. Nell'Esempio 2 è stata rimossa la zona inattiva ed è diminuita l'area attiva.

Per rimuovere una zona inattiva o diminuire la zona attiva devi modificare la posizione dei regolatori di sensibilità visibili a schermi. Seguire le istruzioni riportate in seguito:

#### Passo 1:

Collegare Power Racer 270 al computer come descritto nella sezione 4 di questo manuale.

#### Passo 2:

Selezionare il profilo che desideri personalizzare utilizzando i tasti '1', '2' o '3'.

#### Passo 3:

Per rimuovere la zona inattiva di un gioco devo trascinare verso il basso fino alla posizione desiderata il regolatore superiore presente a schermo. La zona inattiva dipende dal gioco che usi e l'esempio mostrato è solo per riferimento.

#### Passo 4:

Per ridurre la zona attiva devi trascinare verso l'alto fino alla posizione desiderata il regolatore inferiore presente a schermo.

#### Passo 5:

Una volta che hai modificato le impostazioni a tuo piacimento utilizza il tasto "Assign Setting" per applicarle al volante.

# 7. Vibrazione

Con Power Racer 270 Customizer è possibile impostare il livello di vibrazione a seconda delle tue preferenze di gioco. Per cambiare le impostazioni segui i passi successivi:

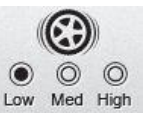

#### Passo 1:

Collega Power Racer 270 al PC come descritto nella sezione 4 di questo manuale.

#### Passo 2:

Selezionare il profilo che desideri personalizzare utilizzando i tasti '1', '2' o '3'.

#### Passo 3:

Impostare la vibrazione su "Low", "Med" o "High" (basso, medio e alto).

#### Passo 4:

Una volta che hai modificato le impostazioni a tuo piacimento utilizza il tasto "Assign Setting" per applicarle al volante.

# 8. Creare un Nuovo Profilo

Se vuoi creare un nuovo profilo partendo da zero, è possibile rimuovere tutte le impostazioni di un profilo seguendo questi passi:

# Passo 1:

Collega Power Racer 270 al PC come descritto nella sezione 4 di questo manuale.

#### Passo 2:

Selezionare il profilo che desideri personalizzare utilizzando i tasti '1', '2' o '3'.

# Passo 3:

Selezionare il tasto "Clear Map".

# Passo 4:

Selezionare "Yes" per confermare l'eliminazione di tutte le configurazioni del profilo.

#### Informazione Importante

Una volta eliminate le impostazioni da un profilo non è possibile recuperarle. Soltanto le impostazioni predefinite di fabbrica possono essere ripristinate.

# 9. Ripristinare le Impostazioni di Fabbrica su un Profilo

Se desideri ripristinare le impostazioni di fabbrica su uno qualsiasi dei tre profili, segui questi passi:

#### Passo 1:

Collega Power Racer 270 al PC come descritto nella sezione 4 di questo manuale.

**Passo 2:** Selezionare il profilo che desideri personalizzare utilizzando i tasti '1', '2' o '3'.

Passo 3: Selezionare il tasto "Reset to Default"

#### Passo 4:

Cliccare su "Yes" per confermare il ripristino del profilo alle impostazioni predefinite di fabbrica.

#### Informazione Importante

Questa procedura ripristina il profilo alle impostazioni predefinite. Non è possibile ripristinare delle impostazioni da te personalizzate.

# 10. Indicatori

Puoi decidere di attivare o disattivare gli indicatori luminosi dell'acceleratore, freno e cambio a farfalla seguendo questi passi:

#### Passo 1:

Collega Power Racer 270 al PC come descritto nella sezione 4 di questo manuale.

# Passo 2:

Selezionare il profilo che desideri personalizzare utilizzando i tasti '1', '2' o '3'.

#### Passo 3:

Selezionare il tasto "Rear Light" per attivare o disattivare la luce dell'acceleratore e freno. Selezionare il tasto "Front Light" per attivare o disattivare la luce del cambio a farfalla. Una spente verde indica che la luce è attivata mentre una croce rosse indica che la luce è disattivata.

# Passo 4:

Una volta che hai modificato le impostazioni a tuo piacimento utilizza il tasto "Assign Setting" per applicarle al volante.

#### 11. Assistenza Tecnica

Prima di contattare l'assistenza tecnica ti invitiamo a rileggere attentamente questo manuale. Se il problema persiste puoi visitare il nostro sito per ulteriori informazioni oppure contattare un tecnico tramite e-mail.

Web: www.shardan.eu Assistenza: assistenza@shardan.eu

© 2011 Datel Ltd. Power Racer 270 è un marchio di Datel Ltd.

Power Racer 270 per Xbox 360 è un prodotto 100% non ufficiale e NON è sponsorizzato, appoggiato o approvato da MICROSOFT ne da alcun sviluppatore o editore. Xbox 360 e Xbox Live sono marchi o marchi registrati di MICROSOFT negli Stati Uniti e/o altri paesi.